# IX90 M440 Installation Guide

Verifone Part Number, DOC900-004-EN-A, Revision A01

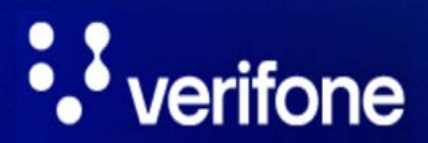

www.verifone.com

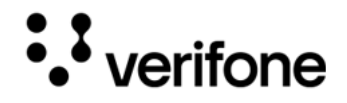

IX90 M440 Installation Guide © 2023 VeriFone, Inc.

All rights reserved. No part of the contents of this document may be reproduced or transmitted in any form without the written permission of VeriFone, Inc.

The information contained in this document is subject to change without notice. Although Verifone has attempted to ensure the accuracy of the contents of this document. Verifone shall not be liable for technical or editorial errors or omissions contained herein. Verifone and the Verifone logo are registered trademarks of Verifone. Other brand names or trademarks associated with Verifone's products and services are trademarks of VeriFone, Inc.

All other brand names and trademarks appearing in this manual are the property of their respective holders.

Comments? Please e-mail all comments on this document to your local Verifone Support Team.

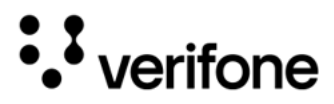

## Contents Preface

| Audience                 | 5 |
|--------------------------|---|
| Organization             | 5 |
| Related Documentation    | 5 |
| Conventions and Acronyms | 6 |
| Conventions              | 6 |
| Acronyms                 | 6 |

### 1. Device Overview

### 2. Specifications

|                                      | 10 |
|--------------------------------------|----|
| IX90 - Connectivity and Power Supply | 13 |

### 3. Accessories

| Printer         | . 14 |
|-----------------|------|
| Cash Drawer     | . 14 |
| Barcode Scanner | . 14 |

### 4. Device Setup

| Safety Instructions                 | 15 |
|-------------------------------------|----|
| Periodic Inspection                 | 15 |
| Environmental Factors               | 16 |
| Inside the Shipping Carton          |    |
| Unpacking the Shipping Carton       |    |
| To Scan the QR Code                 |    |
| IX90 Setup                          |    |
| Screen Angle Adjustment             |    |
| Installing Printer                  |    |
| IO Hub Connections                  |    |
| Installing Cash Drawer              |    |
| Connecting IX90 to a Power Source   |    |
| To connect IX90 to a power source   |    |
| Loading a Paper Roll in the Printer |    |

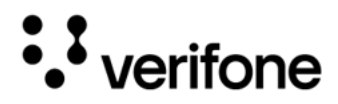

| To install a paper roll            |    |
|------------------------------------|----|
| Verifone Cloud POS Pairing         |    |
| Alternative Payment Methods (APMs) |    |
| IX90 Transactions                  | 27 |

### 5. Service and Support

| Maintenance and Cleaning      | 29 |
|-------------------------------|----|
| Service Returns               | 29 |
| Accessories and Documentation | 31 |
| Documentation                 | 31 |
| Connection Cables             | 31 |

### 6. Troubleshooting Guidelines

| Device Does Not Start                              | . 32 |
|----------------------------------------------------|------|
| Device Display Does Not Show Correct/Readable Info | . 33 |
| Blank Display                                      | . 33 |
| Keypad Does Not Respond                            | . 33 |
| Transactions Fail to Process                       | . 33 |
| Checking Magnetic Card Reader                      | . 33 |
| Checking Smart Card Reader                         | . 33 |
| Samsung Tab Fails to Charge                        | . 34 |

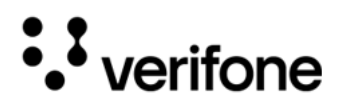

# Preface

This guide is the primary source of information for setting up the IX90.

### Audience

This guide is intended for the users involved in the installation of the IX90.

### Organization

This guide is organized as follows:

- Chapter 1, Device Overview. Provides an overview of the IX90.
- Chapter 2, Specifications. Discusses power requirements, dimensions, and other specifications of the IX90.
- Chapter 3, Accessories. Lists the various supported accessories that can be ordered.
- Chapter 4, Device Setup. Explains the setup and installation, selecting a location, and establishing connections.
- Chapter 5, Service and Support. Provides information on how to contact your local Verifone representative or service provider and information on how to order accessories or documentation from Verifone.
- Chapter 6, Troubleshooting Guidelines. Provides troubleshooting guidelines.

### **Related Documentation**

Following are the related documents with associated Verifone Part Numbers:

| IX90 HUB Certifications and Regulations | VPN DOC900-002-EN |
|-----------------------------------------|-------------------|
| IX90 M440 QIG                           | VPN DOC900-005-EN |
| IX90 Printer and Cash Drawer QIG        | VPN DOC900-006-EN |
| IX90 UX700 QIG                          | VPN DOC900-007-EN |
| IX90 Cable Management Base QIG          | VPN DOC900-009-EN |

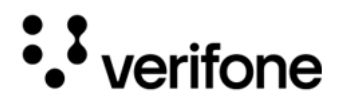

### Conventions and Acronyms

The following tables describe the conventions and acronyms.

### Conventions

| Convention      | Meaning                                                                                   | Example                                                         |
|-----------------|-------------------------------------------------------------------------------------------|-----------------------------------------------------------------|
| Blue            | Text in blue indicates terms that are cross-referenced.                                   | See Conventions and Acronyms.                                   |
| -`(j)**<br>NOTE | The bulb icon is used to highlight important information.                                 | If exchanging cables use a<br>Verifone-approved cable.          |
|                 | The caution symbol indicates<br>possible hardware or software<br>failure or loss of data. | Avoid placing metallic objects at the front of the card reader. |
| WARNING         | The lightning symbol is used as a warning when bodily injury might occur.                 | For safety, do not string cables or cords across a walkway.     |

#### Acronyms

| Acronym | Definition                             |
|---------|----------------------------------------|
| AC      | Alternating Current                    |
| AES     | Advanced Encryption Standard Algorithm |
| ARM     | Advanced RISC Machine                  |

© VeriFone Inc. All rights Reserved.

6

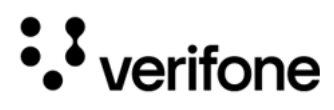

| Acronym | Definition                       |
|---------|----------------------------------|
| DC      | Direct Current                   |
| EMV     | Europay, MasterCard, and Visa    |
| GMS     | Google Mobility Services         |
| LAN     | Local Area Network               |
| LCD     | Liquid Crystal Display           |
| MRA     | Merchandise Return Authorization |
| MSAM    | Multiple Secure Access Module    |
| MSR     | Magnetic Stripe Reader           |
| NFC     | Near Field Communication         |
| PCI     | Payment Card Industry            |
| PIN     | Personal Identification Number   |
| POS     | Point-of-Sale                    |
| PTS     | PIN Transaction Security         |
| QR      | Quick Response                   |
| RAM     | Random Access Memory             |
| ROM     | Read Only Memory                 |
| SAM     | Secure Access Module             |

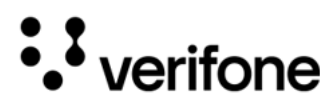

| Acronym | Definition                          |
|---------|-------------------------------------|
| SRED    | Secure Reading and Exchange of Data |
| TLS     | Transport Layer Security            |
| USB     | Universal Serial Bus                |
| VCPOS   | Verifone Cloud Point of Sale        |
| VPN     | Verifone Part Number                |

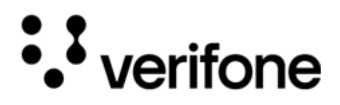

# 1. Device Overview

The Verifone IX90 is an Android-based POS system that offers a range of features to help merchants manage their business and provide a smooth payment experience to their customers. The system is equipped with an 11.6-inch multi-touch high-definition (HD) display that runs on the latest Android architecture, making it easy for the merchants to interact with the system and conduct transactions. Additionally, the customer-facing terminal is designed to ensure fast and secure payments.

The IX90 solution is flexible and allows for the integration of other POS applications. It also supports open Android or iOS architecture configuration. The solution can be customized with accessories such as cash drawer, printer, and barcode scanner.

The dual-screen feature of the Verifone IX90 Countertop iPOS allows both the merchant and the customer to interact with a large, high-resolution HD display. This feature is particularly useful in situations where there is minimal counter space.

Verifone's estate management services enable clients to remotely monitor and update their devices. The Verifone payment device supports Bluetooth and Wi-Fi connectivity, as well as Ethernet and USB communications. It meets the PCI-PTS 5 requirements for maximum security.

The Verifone payment device supports all payment methods, including magnetic stripe, EMV, and NFC/contactless reader, along with popular mobile wallets like Apple Pay, Google Pay, and Samsung Pay. The device has an easy-to-read color touch screen that supports all payment-related user interactions and a keypad for secure PIN entry.

Figure: 1 IX90

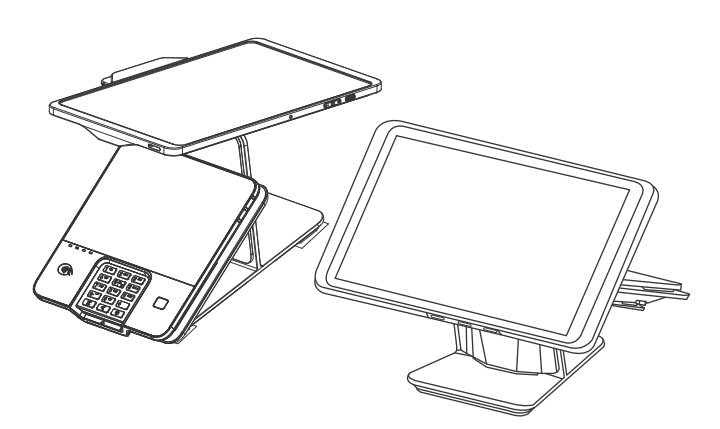

9

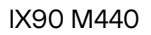

# 2. Specifications

••• verifone

This chapter lists the power requirements and other specifications of the IX90.

|                | Merchant Facing Display                                                            | Customer Facing Payment<br>Display (M440)                                                                                                    |
|----------------|------------------------------------------------------------------------------------|----------------------------------------------------------------------------------------------------|
| OS             | Android Go, version     12                                                         | VAOS, Verifone Secure OS     based on Android 8.1                                                                                                    |
| Display        | <ul> <li>11.6-inch FHD</li> <li>1920 × 1080</li> <li>multi-touch screen</li> </ul> | <ul> <li>8-inch 1280 × 720 HD<br/>resolution, multi-touch<br/>screen</li> </ul>                                                                                                    |
| Memory         | • 32GB Flash / 2GB<br>RAM                                                          | <ul> <li>16GB Flash / 2GB RAM /<br/>micro-SD memory<br/>expansion slot</li> </ul>                                                                                                    |
|                |                                                                                    | Secure Access Memory     Slots x2                                                                                                    |
| Processor      | • A133 64Bit Quad-<br>core, 1.6GHz                                                 | • Quad-core Cortex-A7 1.1<br>GHz                                                                                                    |
| Multimedia     | Speaker                                                                            | Speaker and Audio Jack                                                                                                    |
|                | Microphone                                                                         | Microphone                                                                                                    |
|                | <ul> <li>Video Playback: 30</li> <li>FPS full 720p HD</li> </ul>                   | <ul> <li>Video Playback: 30 FPS full<br/>720p HD</li> </ul>                                                                                                    |
| Camera         | • Front: 2.0MP                                                                     | • Front: 5 MP auto-focus                                                                                                    |
|                | • Rear: 5.0MP                                                                      |                                                                                                    |
| Card Readers   | <ul> <li>MSR Reader (only for<br/>Merchant Login)</li> </ul>                       | Triple Track MSR / Smart     Card Reader / Contactless     Card Reader                                                                                                    |
| Certifications | GMS Certified                                                                      | <ul> <li>EMV L1 &amp; L2 / EMV<br/>Contactless L1, MasterCard<br/>Contactless / MasterCard<br/>TQM / VISA payWave /<br/>American ExpressPay /<br/>Discover D-PAS / Interac</li> </ul> |

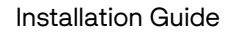

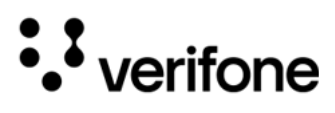

|                               | Merchant Facing Display                                                                                                    | Customer Facing Payment<br>Display (M440)                                                                                                    |
|-------------------------------|----------------------------------------------------------------------------------------------------|----------------------------------------------------------------------------------------------------|
| Environment                   | <ul> <li>Operating<br/>temperature: -10° to<br/>45° C</li> <li>Storage temperature:<br/>-20° to 70° C</li> <li>Relative humidity:<br/>90% Non-Condensing</li> </ul> | <ul> <li>Operating temperature: -10° to 45° C</li> <li>Storage temperature: -20° to 70° C</li> <li>Relative humidity: 90% Non-Condensing</li> </ul>                               |
| Wireless<br>Connectivity      | <ul> <li>Wi-Fi 2.4GHz: 802.11<br/>b/g/n</li> <li>Wi-Fi 5GHz: 802.11<br/>a/n/ac</li> <li>Bluetooth: 5.0 BLE</li> </ul>                                               | <ul> <li>Wi-Fi 2.4GHz: 802.11 b/g/n</li> <li>Wi-Fi 5GHz: 802.11 a/n</li> <li>Bluetooth: 4.2 BLE</li> </ul>                                                                        |
| Performance<br>and Durability | <ul> <li>Durable Frame<br/>protection.</li> <li>Supports Dual Band<br/>Wi-Fi for a reliable<br/>wireless connection.</li> </ul>                                     | <ul> <li>Fast transactions due to<br/>powerful ARM Cortex<br/>processor.</li> <li>This device is IP53 rated<br/>when mounted on the<br/>pedestal.</li> </ul>                      |
| Ease of Use                   | <ul> <li>Supports Landscape<br/>and Portrait<br/>orientation.</li> <li>Supports a +/-20<br/>degree tilt.</li> </ul>                                                 | <ul> <li>Touchscreen for icon-based<br/>applications or electronic<br/>signature capture support.</li> <li>Intuitive telco-style keypad<br/>with colored control keys.</li> </ul> |
|                               | <ul> <li>Includes Magstripe<br/>reader for fast<br/>merchant login.</li> </ul>                                                                                      | <ul> <li>Bi-directional magnetic<br/>stripe card reader with an<br/>extended blade for optimal<br/>card reading.</li> <li>Audio iook to facilitate</li> </ul>                     |
|                               |                                                                                                    | <ul> <li>Audio jack to facilitate<br/>accessibility for the visually<br/>impaired.</li> </ul>                                                                                     |

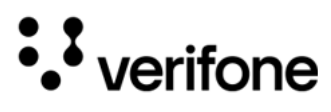

|  |                           | Merchant Facing Display                                                                                               | Customer Facing Payment<br>Display (M440)                                                                                                    |
|--|---------------------------|----------------------------------------------------------------------------------------------------|----------------------------------------------------------------------------------------------------|
|  | Security S<br>p<br>fe     | <ul> <li>Supports Android 12<br/>privacy and security<br/>features inclusive of:</li> <li>notification bar</li> </ul> | <ul> <li>Supports a Verifone<br/>Proprietary operating<br/>system based on Android<br/>that is PCI/PTS compliant.</li> </ul>                                                                      |
|  |                           | <ul> <li>alerts</li> <li>approximate<br/>location</li> <li>privacy<br/>dashboard</li> <li>private compute</li> </ul>  | <ul> <li>Incorporates<br/>tamper-sensing circuitry to<br/>detect unauthorized<br/>intrusion and supports a<br/>broad spectrum of<br/>software-based security<br/>features.</li> </ul>             |
|  |                           | COre                                                                                                    | <ul> <li>AES / RSA / TDES, PCI / PTS</li> <li>5.1, SRED approved for<br/>debit and other PIN-based<br/>transactions.</li> </ul>                                                                   |
|  |                           |                                                                                                    | <ul> <li>Supports reliable security<br/>features including TLS,<br/>VeriShield file<br/>authentication, and<br/>VeriShield Protect to help<br/>prevent fraud and other<br/>intrusions.</li> </ul> |
|  | Contactless<br>Capability | <ul> <li>Not Applicable</li> </ul>                                                                                    | <ul> <li>Advanced contactless<br/>architecture with a single<br/>contactless interface<br/>(SingleCl).</li> </ul>                                                                                 |
|  |                           |                                                                                                    | <ul> <li>Dedicated tap zone for<br/>optimized user experience.</li> </ul>                                                                                                    |
|  |                           |                                                                                                    | <ul> <li>Accepts EMV, NFC, QR<br/>Code and magstripe<br/>contactless payments as<br/>well as PIN-based<br/>transactions.</li> </ul>                                                               |

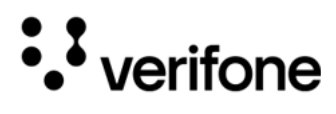

and 5W

| IX90 -                              | IO HUB       | •        | x1 Ethernet 100 Base-T                                                   |
|-------------------------------------|--------------|----------|--------------------------------------------------------------------------|
| Connectivity                        |              | •        | x2 USB-A Host, 2.5W and 5W                                               |
| and Power                           |              | •        | x1 USB-C Host                                                            |
| Supply                              | Power Supply | 100      | D-240V AC, 12V DC/3.3A/39W                                               |
| Connectivity<br>and Power<br>Supply | Power Supply | •<br>100 | x2 USB-A Host, 2.5W and 5<br>x1 USB-C Host<br>D-240V AC, 12V DC/3.3A/39\ |

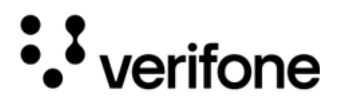

# 3. Accessories

IX90 supports the following accessories which can be ordered separately:

### Printer

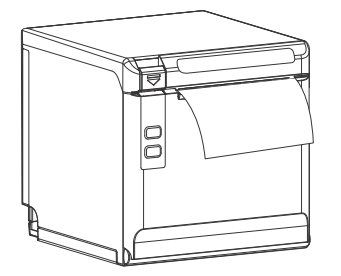

- PRT000-NA-01-A PRT
- TP808 Receipt Printer, Black, Wi-Fi/USB, NA

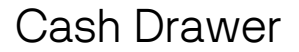

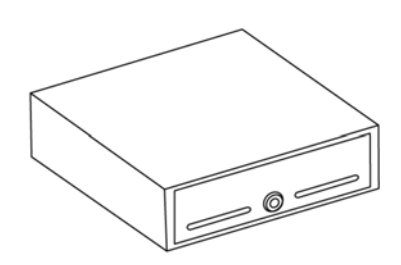

- MSC000-032-01-A, MS CASH DRAWER STA-37965560 CD3-1313BK45-S2, BLACK, 13WX13D, PRNTR DRVN, 4BILL-5COIN, 2 MEDIA SL
- The cash drawer has to be used alongside the Printer.

#### Barcode Scanner

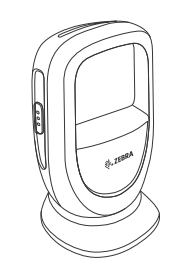

- BCR414-208-01-B
- Countertop 2D Barcode Scanner.

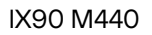

# ••• verifone

# 4. Device Setup

This chapter describes the setup procedure for the IX90 in the following sections:

- Safety Instructions
- Periodic Inspection
- Environmental Factors
- Inside the Shipping Carton
- IX90 Setup
- Installing Printer
- Installing Cash Drawer
- Connecting IX90 to a Power Source
- Loading a Paper Roll in the Printer
- Verifone Cloud POS Pairing
- Alternative Payment Methods (APMs)
- IX90 Transactions

#### Safety Instructions

1

Read all instructions before connecting the equipment. Do not attempt to install this device until all the instructions and warnings have been read and properly understood.

- 2 Make sure that there are no missing or defective parts defective parts must never be used. Verifone is not liable or responsible for damage or injury caused by improper installation, improper use, or failure to observe these safety instructions. In such cases warranty might get void.
- 3 Do not use any attachments not specifically recommended by Verifone as they can result in the risk of fire, electric shock, or injury.
- 4 Do not use the device near water.
- 5 Do not place this unit on an unstable cart, stand, or table. The unit may fall, causing serious personal injury and/or damage to the equipment.

#### Periodic Inspection

- 1 It is recommended to periodically inspect the product and its fixing points to ensure that safety is maintained.
- 2 Periodically inspect the device for possible tampering. Signs of tampering include:

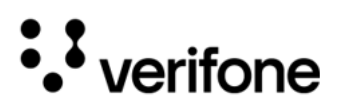

- Wires protruding out of the device.
- Foreign objects inserted into the smart card slot or magnetic stripe slot.
- Any bumps in the casing below the mag stripe slot and any noticeable additional mag stripe head from the side.
- Signs of damage to the tamper-evident labels.
- A Tamper Warning message on the device display.

If any device is found to have been tampered with, please remove it from the service immediately. Keep it available for potential forensics investigation and notify your company security officer and your local Verifone representative or service provider. To contact Verifone, please see Service and Support.

For terminals equipped with a privacy shield, perform daily inspections to ensure that the privacy shield is installed and has not been removed.

# Environmental • Do not use the device where there is excess heat, dust, humidity, moisture, caustic chemicals, or oils.

- Keep the device away from direct sunlight and anything that radiates heat.
- The contactless antenna is located around the display. Avoid having metallic objects in the proximity of a contactless antenna.
- Select a location convenient for the customer. Avoid dusty, hot, or damp locations.
- To minimize data reading or writing errors, pick a location free from magnetic interference. Choose a spot at a safe distance away from objects or units that generate magnetism.

Inside the Shipping Carton

Shipping Carton

Open the shipping carton and carefully inspect its contents for possible tampering or shipping damage.

Unpacking the To unpack the shipping carton:

- 1 Carefully inspect the shipping carton.
- 2 Validate the authenticity of the sender by verifying the shipping tracking number and other information located on the product order paperwork.
- 3 Remove the tape on the carton box.

••• verifone

- 4 Remove the inner carton box once the tape is removed on the outer carton box, lift the inner carton box and remove it from the outer carton box.
- 5 Unfold the inner carton box.
- 6 Inspect the contents of the shipping carton. The carton box contains the following as part of the IX90 product:
- IX90- M440Merchant Facing Display, Customer Facing PaymentDisplay (M440), IO Hub, Power supply for IO Hub, anEthernet cable (2m), privacy shield, a stylus, a stylusholder for the M440 and Regional Power Supply.

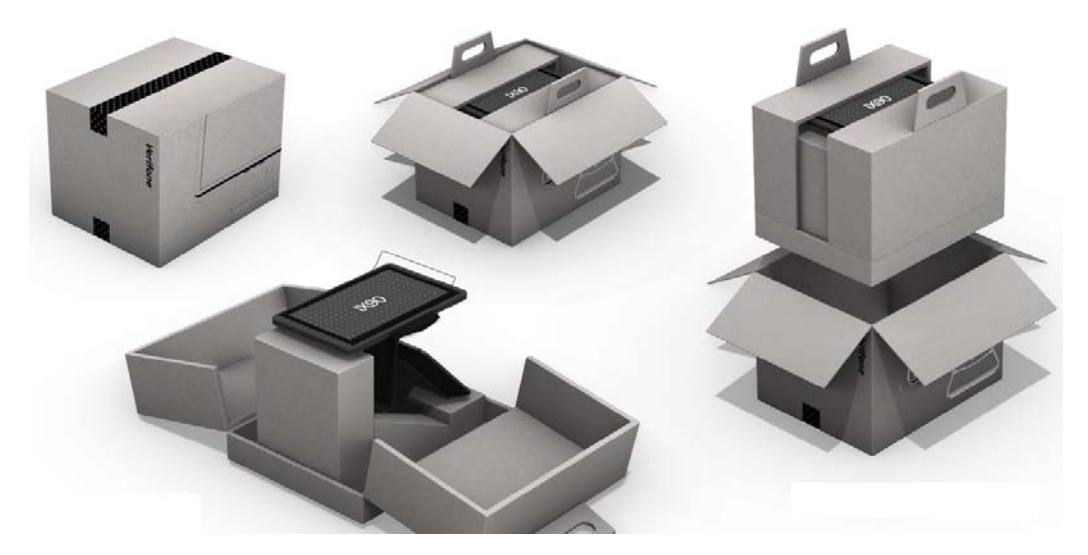

- Remove all the plastic wrapping from the device and the components.
- Remove the clear protective film from the customer-facing payment display and the branded protective film from the merchant facing display.
- Save the shipping carton and packing material for future repacking or moving of the device.

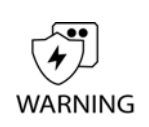

Do not use a tampered or damaged unit. The device comes equipped with tamper-evident labels. If a label or component appears damaged, please notify the shipping company and your Verifone service provider immediately.

N'utilisez pas un appareil trafiqué ou endommagé. L'appareil est équipé de étiquettes inviolables. Si une étiquette ou un composant semble endommagé, veuillez en informer immédiatement la compagnie maritime et votre fournisseur de services Verifone.

17

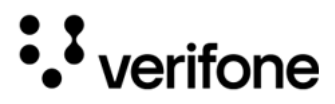

To Scan the QR Scan the QR code that is on the label of the carton box for User Manual and Code Support information.

For more information on the related documents refer to Related Documentation.

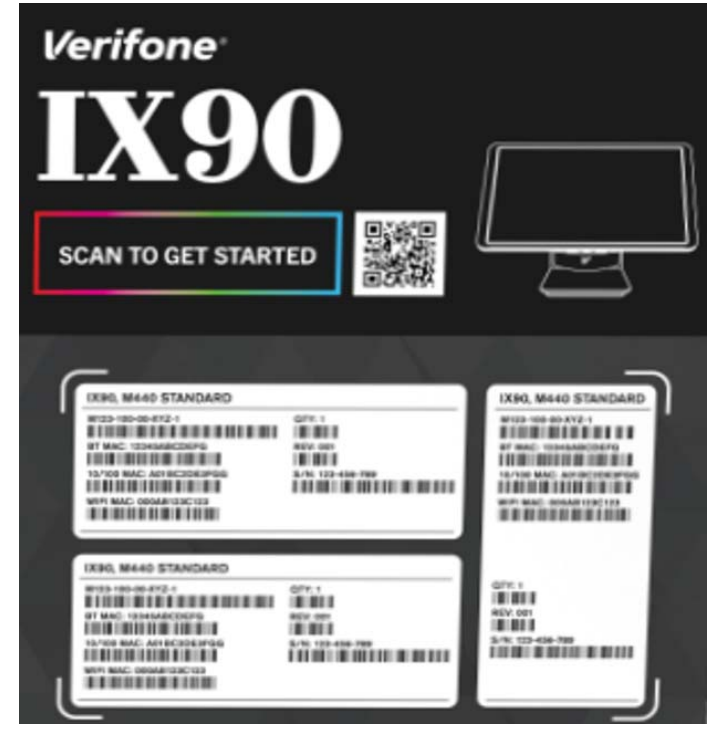

IX90 Setup Following are the steps required to setup the IX90.

- Complete the IO hub connections, refer to the steps given in the IO Hub Connections section.
- Complete the paper roll installation, refer to the steps given in Loading a Paper Roll in the Printer in the Printer section.
- Complete the printer installation, refer to the steps given in Installing Printer section.
- Complete the cash drawer installation, refer to the steps given in Installing Cash Drawer section.
- Complete the IX90 power source connection, refer to the steps given in Connecting IX90 to a Power Source section.

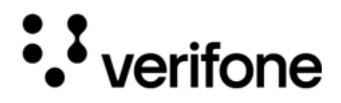

• Complete the pairing of the devices, the Merchant Facing Display with the Customer Facing Payment Display, refer to the steps given in Verifone Cloud POS Pairing section.

Figure: 2 IX90 Setup

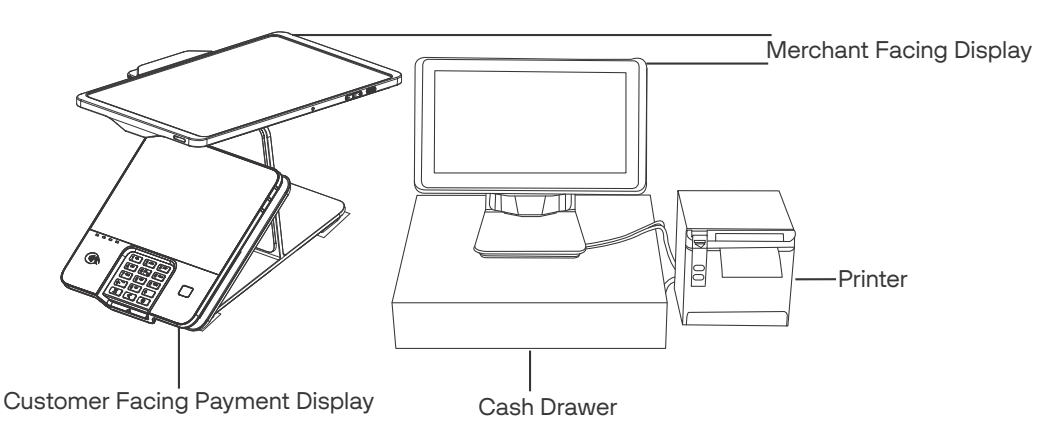

- Set the IX90 on a stable counter top.
- Set the preferred orientation. The merchant facing display can be used in both portrait and landscape mode. To change the orientation, pull on the pin located at the back and rotate it counter-clockwise.

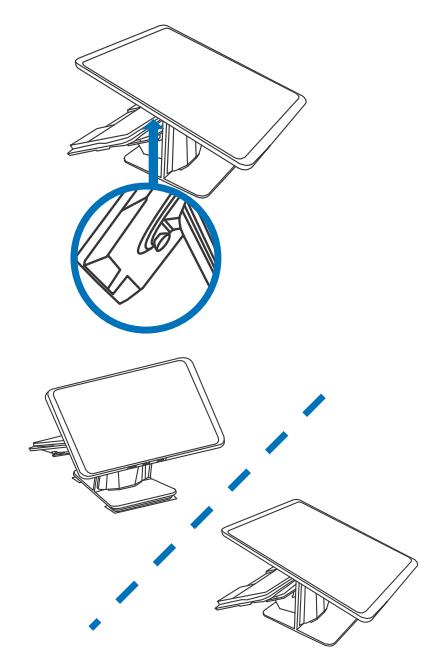

• Remove the branded screen protector film on the display.

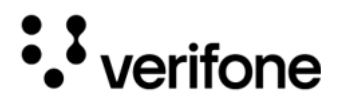

Screen Angle Adjustment

By default, the screen angle is set to 45°. It can be tilted up to +/-20° to accommodate varying user and countertop heights.

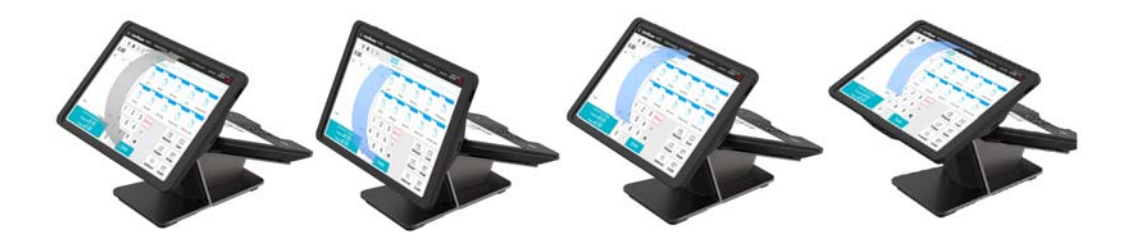

- 1 Printer ports are visible at the back of the printer as shown in Figure 3.
- Installing Printer
  - 2 Connect USB-B cable from the printer to the USB-A port of the IO hub.
  - 3 Connect the power cord from the printer to the power source.

Figure: 3 Printer Connections

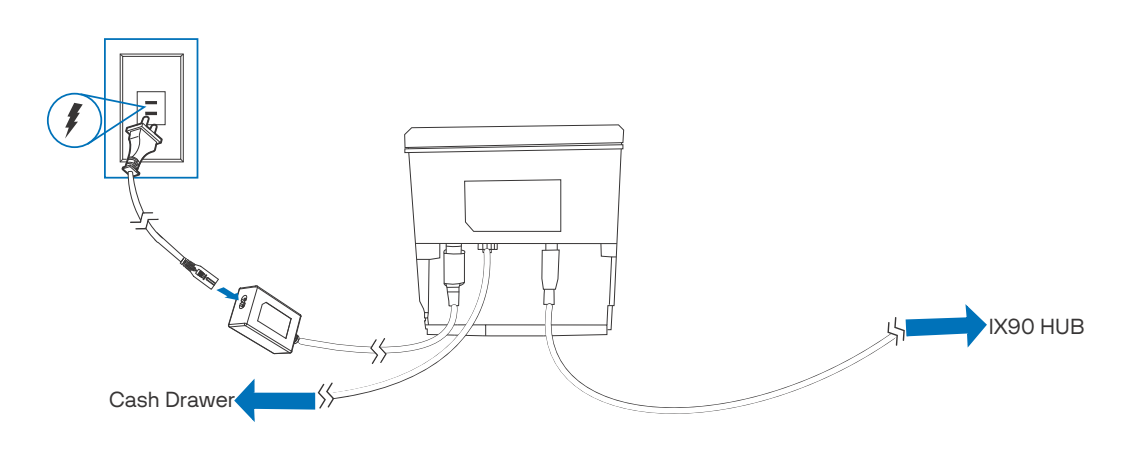

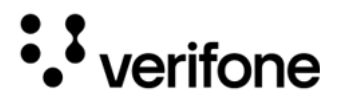

IO Hub Following are the steps to connect the cables that are coming out from the Connections <sup>IO hub.</sup>

- 1 Connect PoUSB cable from the customer facing payment display to the payment port of the IO hub.
- 2 Connect USB-C cable from merchant facing display to the POS port of the IO hub.

Figure: 4 IO HUB

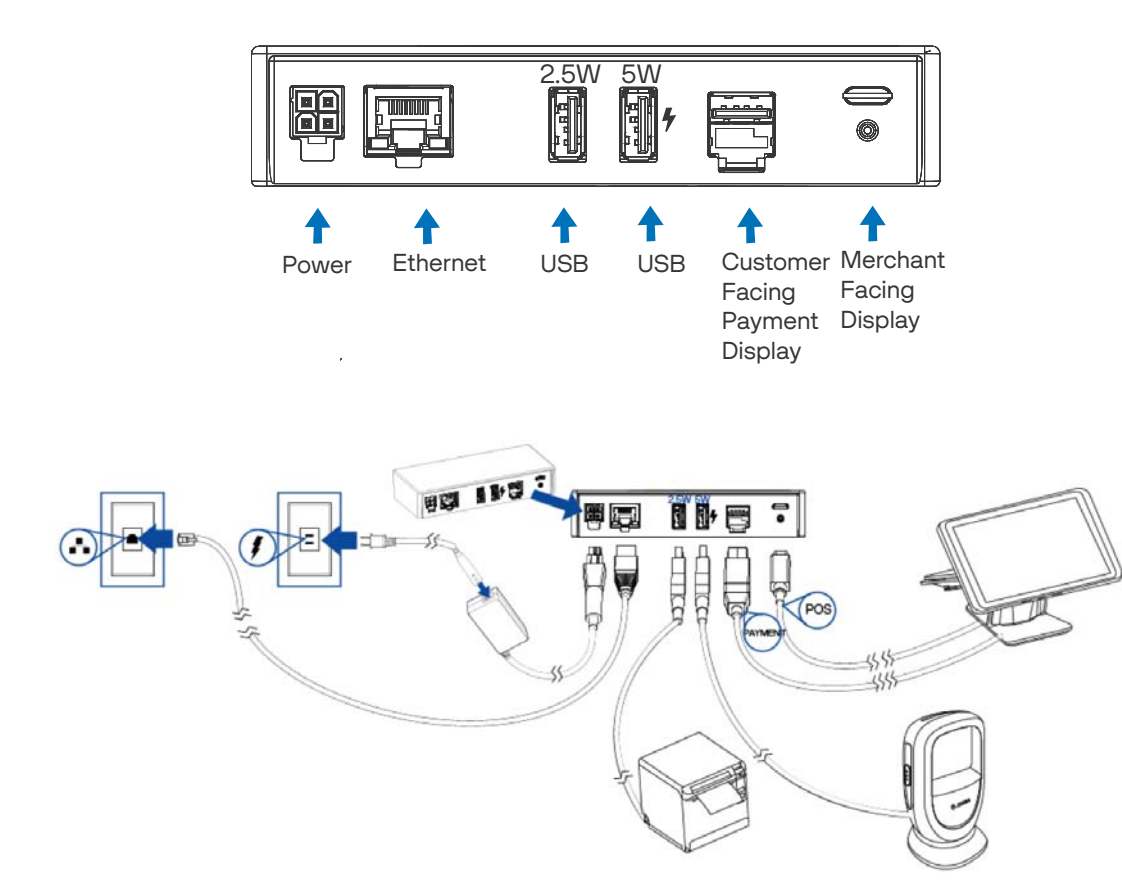

- 3 Connect USB-A (5W) cable from the Barcode reader to the USB port with the lightning bolt symbol on the IO hub and the USB-A (2.5W) cable from the Printer to another USB port on the IO hub respectively.
- 4 Connect the Cash Drawer cable to the Printer.
- 5 Connect one end of the LAN cable to the LAN port of the IO hub and another end to the ethernet wall socket.
- 6 Connect the power supply cable from the IO hub to the power source.

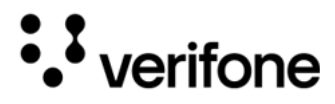

Installing Cash <sup>1</sup> Drawer <sup>2</sup>

- Connection port of the cash drawer is at the back of the cash drawer.
- 2 Connect one end of the cable to the cash drawer and the other end to the Printer as shown in the below figure.

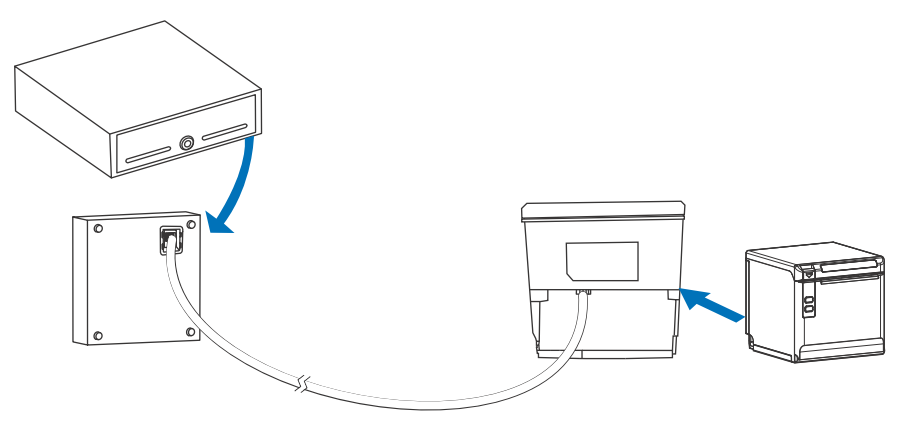

3 Cash Drawer and the printer are placed as shown in the below figure.

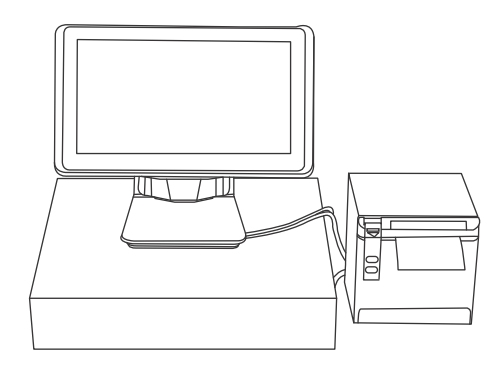

#### Connecting IX90 to a Power Source

The device is powered by an external AC/DC power pack. When you have finished installing the optional devices, you are ready to connect the device to the power source.

The device requires connection to a power outlet with a dedicated circuit or an uninterruptible power supply (UPS). If other devices are plugged into the same circuit, the device can potentially experience power fluctuations that might cause malfunction. The device shuts down automatically once the power source is removed.

22

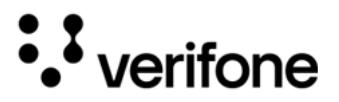

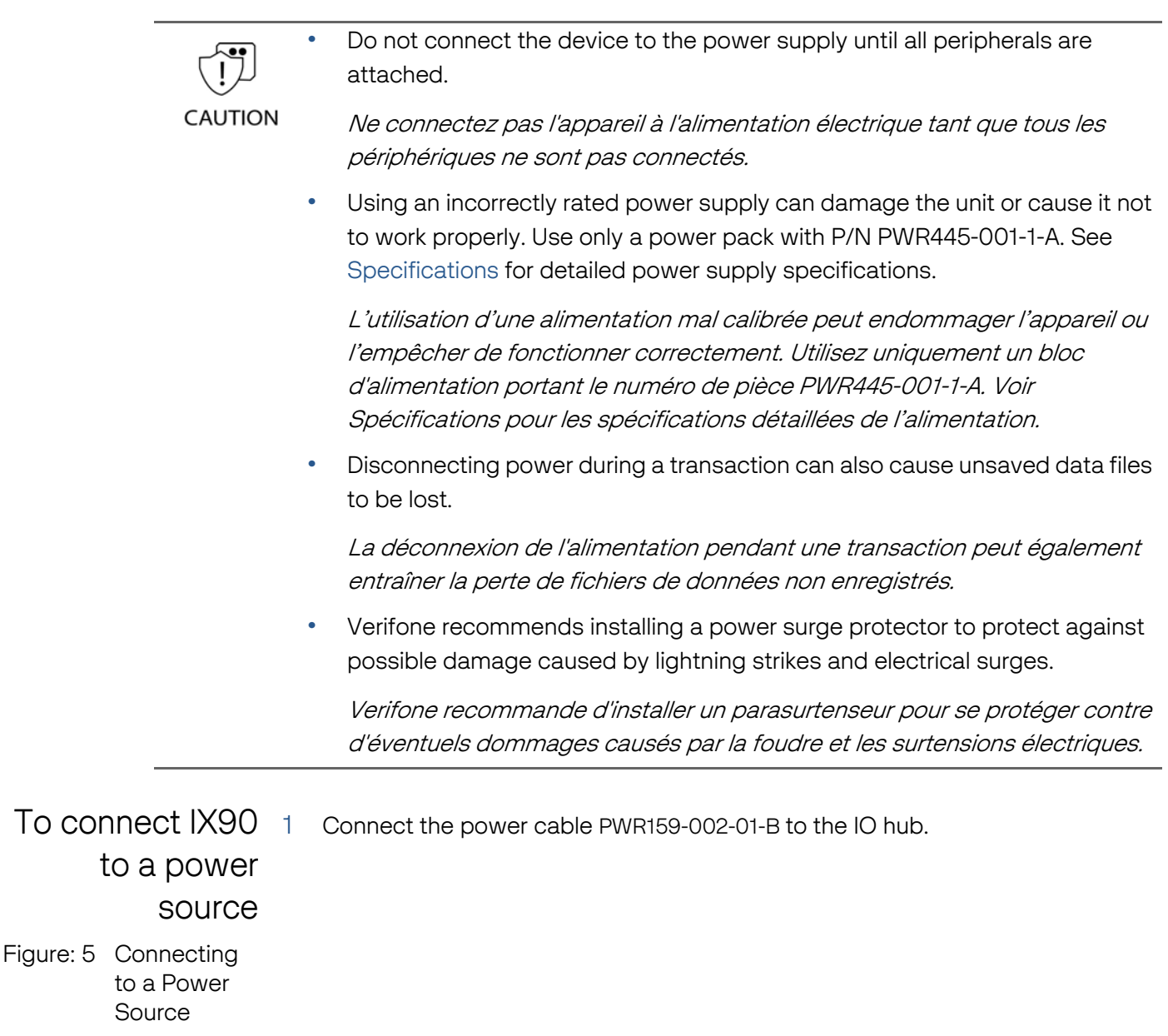

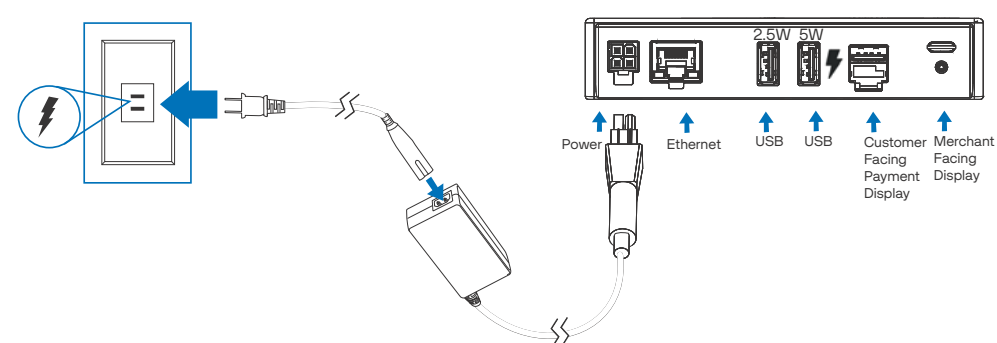

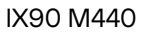

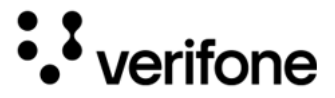

2 Plug the regional power cable to the power source (wall socket).

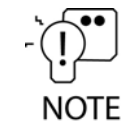

Your IX90 includes a battery and should always be connected to its power source for daily usage.

Loading a Paper Roll in the Printer Install a paper roll before you can start the transaction that requires a receipt. The printer uses a roll of 40 mm, single-ply, thermal-sensitive paper.

A pink out-of-paper indicator line appears on the edge of the paper before the end of the roll. After this line appears there will be paper to perform only one more transaction.

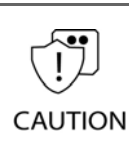

Poor-quality paper can jam the printer and create excessive paper dust. To place an order for high-quality Verifone paper roll, refer to Accessories and Documentation section.

Un papier de mauvaise qualité peut bloquer l'imprimante et créer une poussière de papier excessive. Pour passer une commande d'un rouleau de papier Verifone de haute qualité, reportez-vous à la section Accessoires et documentation.

• Store thermal paper in a dry, dark area. Handle thermal paper carefully: impact, friction, temperature, humidity, and oils affect the color and storage characteristics of the paper.

Conservez le papier thermique dans un endroit sec et sombre. Manipulez le papier thermique avec précaution : les chocs, la friction, la température, l'humidité et les huiles affectent la couleur et les caractéristiques de stockage du papier.

• Never load a roll of paper with folds, wrinkles, tears, or holes at the edges.

Ne chargez jamais un rouleau de papier présentant des plis, des rides, des déchirures ou des trous sur les bords.

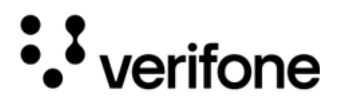

To install a paper 1 Open the paper door of the printer by pulling downwards.

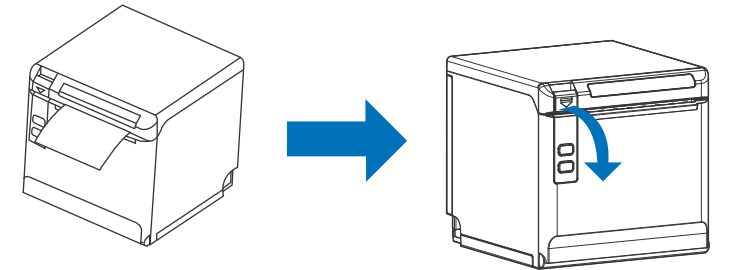

- 2 Remove any partial roll of paper in the tray.
- 3 Pull the paper past the printer door.
- 4 Loosen the glued leading edge of the new paper roll or remove the protective strip. Unwind the paper roll past any glue residue.
- 5 Hold the roll so that the paper feeds from the bottom of the roll.

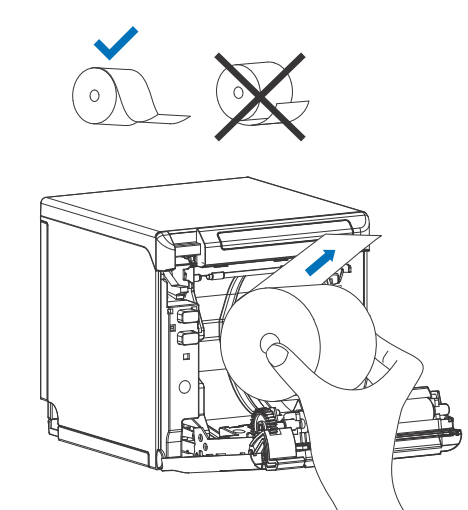

6 Align the printer paper to the tabs to the paper guides and hold the paper up when closing the door.

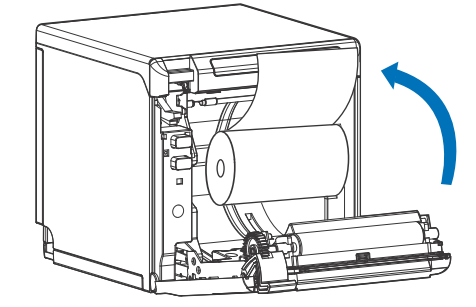

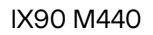

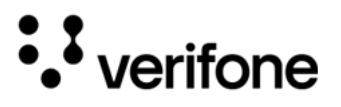

7 With the printer paper extending outside, close the printer door by swinging upward until the door clicks shut, allowing the printer paper to extend outside the printer door.

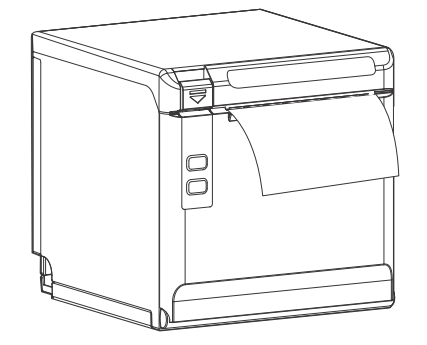

#### Verifone Cloud POS Pairing VCPOS is a significant centralized cloud-based POS solution for merchants to manage their estate successfully with the customized transaction software for Verifone devices. Steps to configure and pair the Merchant facing device with the Customer facing payment device to ensure a seamless setup process are forthcoming.

Alternative Payment Methods (APMs) Payment can be made by scanning the mobile phone via the terminal's front camera.

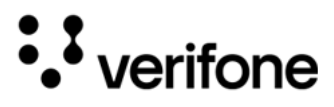

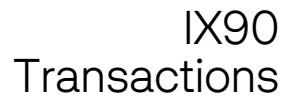

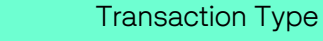

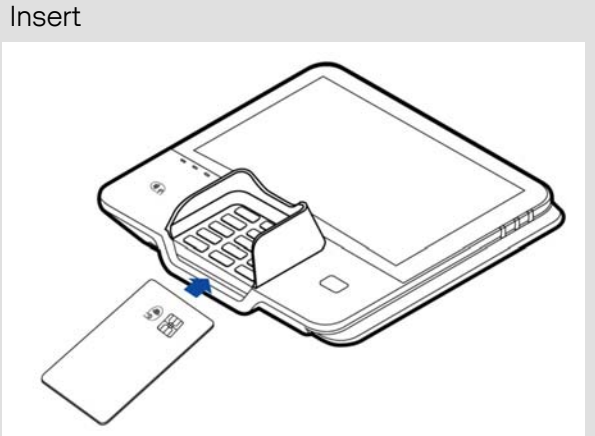

Insert the smart card to proceed with the EMV transaction. EMV supports credit card and debit card transactions.

M440

- Position the smart card with the contacts facing upward.
- Insert the card into the reader slot in a smooth, continuous motion until it sits firmly.
- Wait for the application to indicate a completed transaction before removing the card.
   Premature card removal invalidates the transaction.

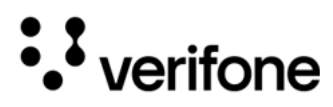

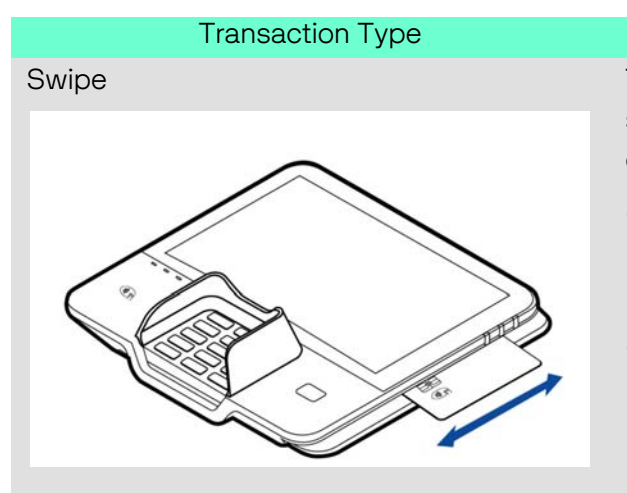

#### M440

The device supports magnetic stripe cards as well as smart cards.

- Position the card with the magnetic stripe facing backward/downward.
- To ensure a proper read of the magnetic swipe card, insert the magnetic card from the side of the device.
- Swipe the card through the magnetic card reader.
- If using a card, insert the card and follow the onscreen instructions before removing the card.

The device supports contactless credit or debit card transactions. To perform a contactless transaction, gently tap the card or hold the card on the surface of the display on the contactless logo.

#### CTLS

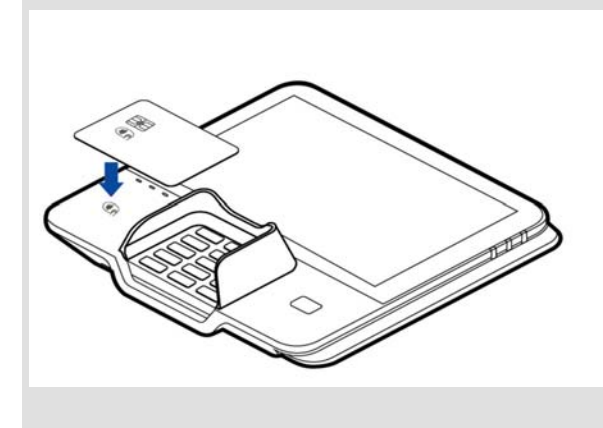

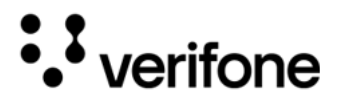

# 5. Service and Support

The IX90 has no user-serviceable parts. Unless otherwise instructed, do not, under any circumstance, attempt any service, adjustments, or repairs on the unit. Disconnect the unit before cleaning.

#### Maintenance and Cleaning

To clean the unit, periodically use a clean cloth, slightly dampened with water and a drop or two of mild soap. For stubborn stains, use alcohol or an alcohol-based cleaner.

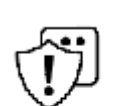

Never use thinner, trichloroethylene, or ketone-based solvents - they can deteriorate plastic or rubber parts.

Because IX90 can be damaged by liquid, do not spray cleaners or other solutions **CAUTION** directly onto the keypad or display. Always apply the cleaner to a cloth before

cleaning the device.

N'utilisez jamais de solvants à base de diluant, de trichloréthylène ou de cétone ils peuvent détériorer les pièces en plastique ou en caoutchouc.

Étant donné que le IX90 peut être endommagé par des liquides, ne vaporisez pas de nettoyants ou d'autres solutions directement sur le clavier ou l'écran. Appliquez toujours le nettoyant sur un chiffon avant de nettoyer l'appareil.

Service For IX90 equipment failures that cannot be resolved by your help desk or service department, contact one of the following hotlines for product service and repair information:

- USA Verifone Service and Support Group, 1-800-Verifone (837-4366),
   Monday Friday, 8 A.M. 7 P.M., EST
- International Contact your Verifone representative

Before returning IX90 to Verifone, you must obtain a Merchandise Return Authorization (MRA) number. The following procedure describes how to return one or more IX90 for repair or replacement (U.S. customers only).

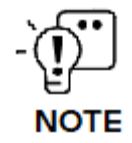

For international customers, please contact your local Verifone representative for assistance with your service, return, or replacement.

29

••• verifone

- 1 Get the following information from the printed labels at the back of each IX90 to be returned:
  - Product ID, including the model and part number. For example, "IX90" and "M900-XXX-XXX-XXX"
  - Serial number (S/N nnn-nnn)
- 2 Obtain the MRA number(s) by completing one of the following:
  - Call Verifone toll-free within the United States at 1-800-Verifone and follow the automated menu options.
  - Select the MRA option from the automated message. The MRA department is open Monday to Friday, 8 A.M.–8 P.M., Eastern Time.
  - Give the MRA representative the information you gathered in Step 1.
  - Complete the Inquiry Contact Form at https://www.verifone.com/en/us/
    contact-us.
  - Address the Subject box to "Verifone MRA Dept."
  - Reference the model and part number in the Note box.

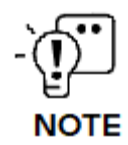

One MRA number must be issued for each IX90 you return to Verifone, even if you are returning several of the same model.

- 3 Describe the problem(s).
- 4 Provide the shipping address where the repaired or replacement unit must be returned.
- 5 Keep a record of the following items:
  - Assigned MRA number(s).
  - The Verifone serial number assigned to the IX90 you are returning for service or repair (device serial numbers are located at the back of the unit).
  - Shipping documentation, such as air bill numbers used to trace the shipment.
  - Model(s) returned (model numbers are located on the Verifone label at the back of the IX90).

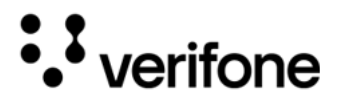

Verifone produces the following accessories and documentation for the

Accessories IX90. While ordering, please take note of the part number. and Contact information is as follows: Documentation • https://www.verifone.com/en/us/contact-us USA - Verifone Customer Development Center, 1-800-Verifone (837-4366), • Monday - Friday, 7 A.M. - 8 P.M., Eastern time • International - Contact your Verifone representative Documentation IX90 HUB Certifications and Regulations VPN DOC900-002-EN IX90 M440 QIG VPN DOC900-005-EN IX90 Printer and Cash Drawer QIG **VPN DOC900-006-EN** IX90 UX700 QIG **VPN DOC900-007-EN** IX90 Cable Management Base QIG VPN DOC900-009-EN Connection IX90 M440 CBL900-002-01-A, CABLE, IX90 M4XX TERMINAL TO IO HUB, 1M, 12V/1A Cables 27352-02-R, CABLE, ETHERNET BLK RJ45 TO RJ45 STRAIGHT 2M ROHS Power supply PWR159-002-01-B, PS, 100-240VAC, 12VDC/3.3A/39W+CON, EFF L6, COC T2, LOT7 CBL000-080-01-A, POWER CORD, U.S.A, IEC320,C7, NEMA1-15P (UL) TYPE A, 125V/10A, 1.83M CBL000-081-01-A, POWER CORD, EUROPE, IEC320, C7, CEE 7/16 II TYPE C, 250V/2.5A, 1.83M CBL000-078-01-A, POWER CORD, U.K,

> IEC320,C7, BS1363 (BSI) TYPE G R/A, 250V/5A, 1.83M 5.0 FUSE SUB900-002-01-A SUB ASSY, IX90 IO HUB

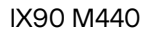

# 6. Troubleshooting Guidelines

The troubleshooting guidelines provided in the following section are to assist you to successfully install and configure your IX90. If you have problems operating your IX90, please read through these troubleshooting examples.

If the problem persists even after performing the outlined guidelines or if the problem is not described below, contact your local Verifone representative for assistance. Typical examples of malfunction you may encounter while operating your IX90 and steps you can take to resolve them are listed.

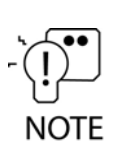

• verifone

The IX90 comes equipped with tamper-evident labels. The IX90 contains no user serviceable parts. Do not, under any circumstances, attempt to disassemble the unit. Perform only those adjustments or repairs specified in this guide. For all other services, contact your local Verifone service provider. Service conducted by parties other than authorized Verifone representatives may void any warranty.

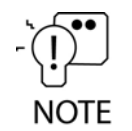

If the LAN connection to your IO Hub is removed during usage, then the merchant facing device will require a restart to switch the network to Wi-Fi and establish connection.

|         | Using an incorrectly rated power source can damage the unit or cause it to malfunction.                                |
|---------|----------------------------------------------------------------------------------------------------|
| CAUTION | See Specifications for power source information.                                                                       |
|         | L'utilisation d'une source d'alimentation mal évaluée peut endommager<br>l'appareil ou provoquer un dysfonctionnement. |
|         | Voir Spécifications pour plus d'informations sur la source d'alimentation.                                             |

Device Does If the device does not start:

Not Start

- Ensure that the device is plugged into a dedicated power source.
- Check power cable connector is plugged in properly.

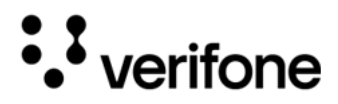

Device Display Does Not Show Correct/ Readable Info

- If the device display does not show correct/readable info:
  - Check all cable connections. If the problem persists, contact your local Verifone representative for assistance.

Blank Display When the device display is blank:

- If the device display is dark, tap the screen with the stylus or your finger. If the unit was in screen-saver mode, the screen will turn on when touched.
- If the display does not show correct or readable information, check all cable connections. If the problem persists, contact your local Verifone representative for assistance.

Keypad Does If the keypad does not respond properly:

- Check the device display. If it displays the wrong character or nothing at all when you press a key, follow the steps outlined in Transactions Fail to Process.
- Refer to the user documentation for that application if pressing a function key does not perform the expected action to ensure you are entering data correctly.
- Contact your local Verifone representative if the problem persists.

Transactions There are several possible reasons why the unit may not be processing transactions. Use the following steps to troubleshoot failures.

Checking Magnetic Card Reader

Not Respond

To check magnetic card reader:

- 1 Perform a test transaction using one or more different magnetic stripe cards to ensure the problem is not a defective card.
- 2 Ensure that you are swiping cards properly.
- 3 Process a transaction manually using the keypad instead of the card reader. If the manual transaction works, the problem may be a defective card reader.
- 4 Contact your local Verifone representative if the problem persists.

Checking Smart To check smart card reader:

Card Reader

- 1 Perform a test transaction using several different smart cards to ensure the problem is not a defective card.
- 2 Ensure that the card is inserted correctly.

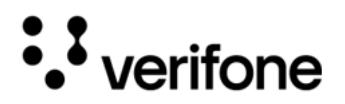

- 3 Ensure the SAM/MSAM cards are properly inserted in the slots and are properly secured.
- 4 Contact your local Verifone representative if the problem persists.

Samsung Tab Fails to Charge

When the embedded battery pack of the Samsung tablet (BYOT) is drained off (battery percentage is 0% and not able to boot up) the tab fails to charge through IX90 IO HUB. To charge the Samsung tab plug the Samsung tab to the standard charger provided in the Samsung tablet giftbox to boot up the tablet.

Verifone 2744N University Drive Coral Springs, FL 33065, USA Fax: 4545 233 Phone: 001 454 2333

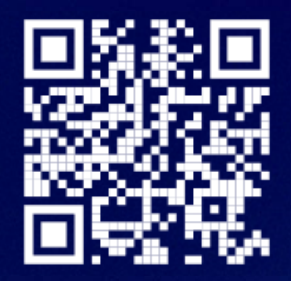

www.verifone.com

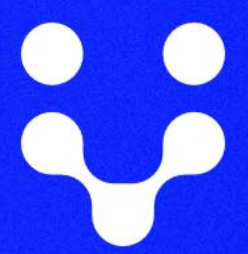

Thank you!

We are the payments architects who truly understand commerce.

As payment architects we shape ecosystems for online and in-person commerce experiences, including all the tools you need... from gateways and acquiring to fraud management, tokenization and reporting.

As commerce experts, we are here for you and your business. With our payment devices, our systems & solutions and our support. Everywhere. Anytime. So that your customers feel enabled, recognized and well taken care of, even beyond their expectations.

Verifone. Creating omni-commerce solutions that simply shape powerful customer experiences.